## HABILITAR MODO INTERNET EXPLORER EN MICROSOFT EDGE

- 1. Descarga o actualiza Microsoft Edge
  - a. https://www.microsoft.com/es-es/edge.
- 2. Compatible con:
  - Windows 7 (con soporte para Microsoft Edge hasta 15 enero 2023)
  - Windows 8.1
  - Windows 10 LTSC (todas las versiones)
  - Windows Server SAC (todas las versiones)
  - Sesión múltiple de Windows 10 Enterprise
  - Windows 10 IoT Enterprise SAC \*\*\*
  - Windows 10 IoT Enterprise 2019 LTSC \*\*\*\*

Para que el modo IE sea compatible con estos sistemas operativos, los dispositivos deberán tener las **Actualizaciones de seguridad extendidas para Windows**. Sin las actualizaciones de seguridad extendidas para Windows 7, las funcionalidades de Internet Explorer serán vulnerables a riesgos de seguridad.

- 3. Busca en configuración de Microsoft Edge:
  - a. Navegador predeterminado y modifica la opción "Permitir que los sitios se vuelvan a cargar en el modo de Internet Explorer" de "Predeterminado" a "Permitir".

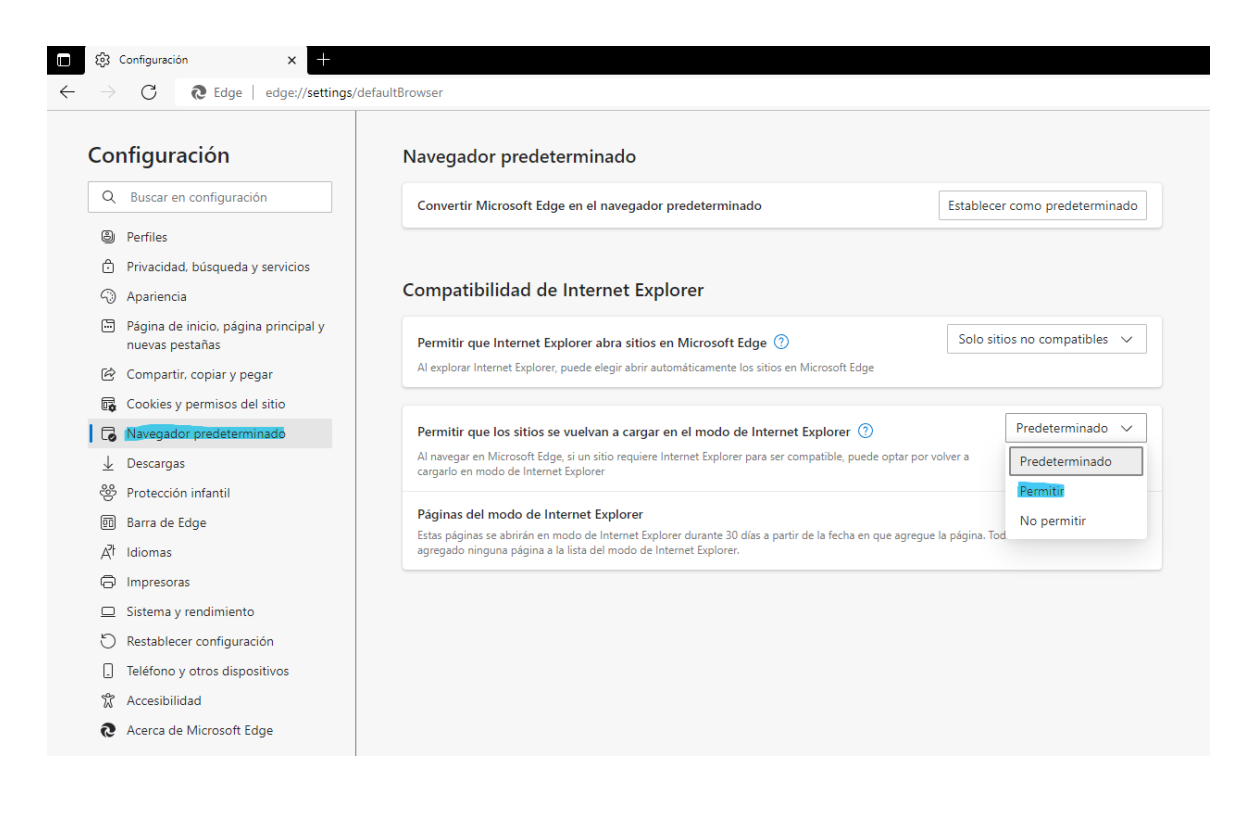

## b. Presiones sobre "Reiniciar"

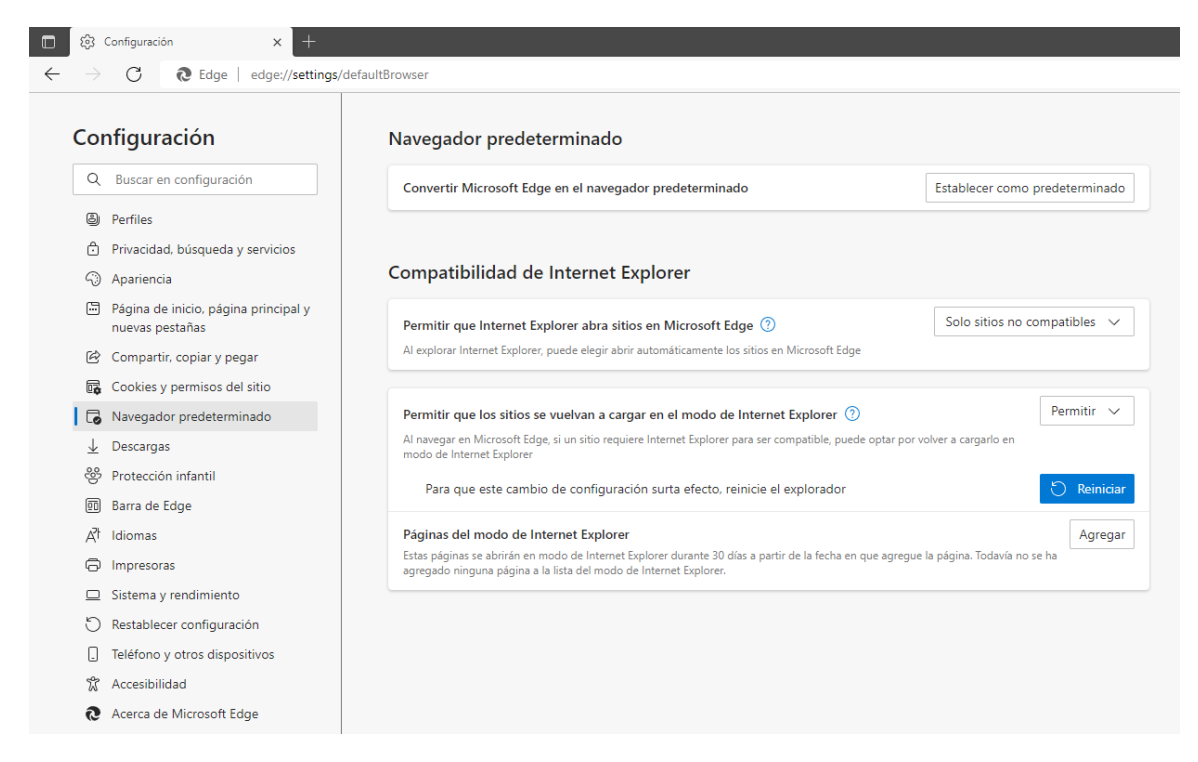

c. Ingresa la URL en la pestaña del navegador Microsoft Edge: <u>https://mail.minsal.cl/owa/</u> y haga clic derecho sobre la pestaña

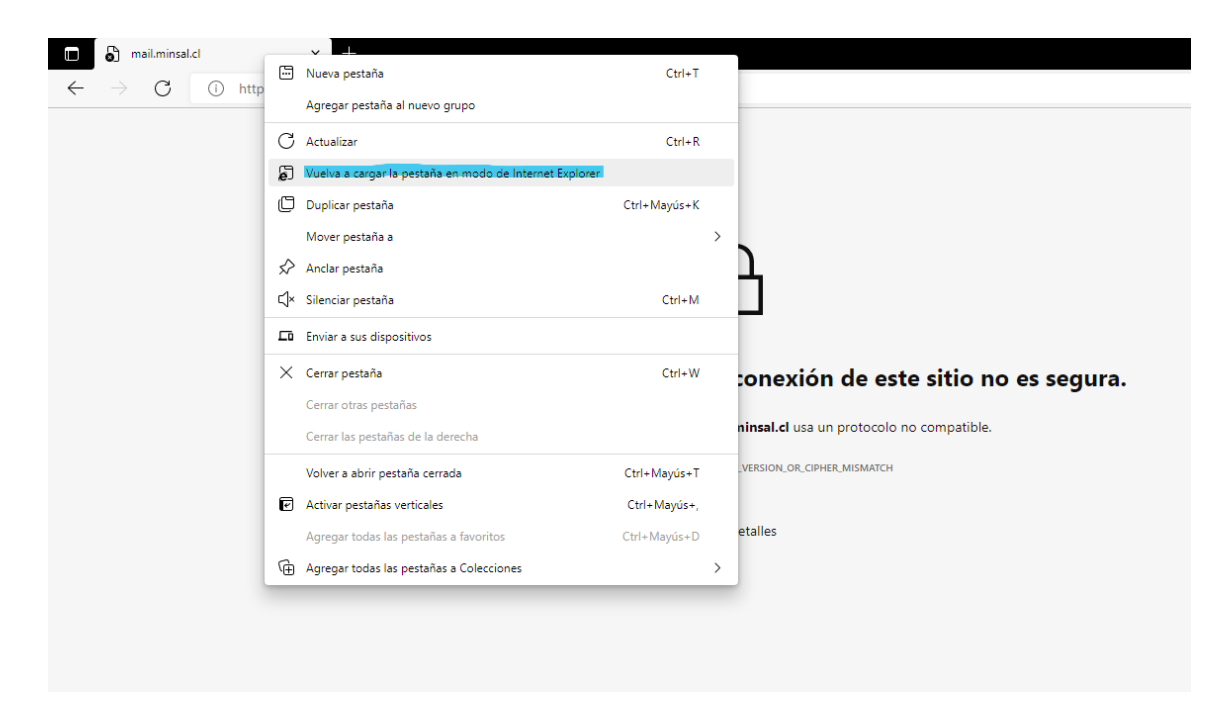

d. Pestaña quedará habilitada para uso de web mail

| Outlook Web App x +                             |                                                                                                    |                                                                                                |
|-------------------------------------------------|----------------------------------------------------------------------------------------------------|------------------------------------------------------------------------------------------------|
| $\leftarrow \  \  \rightarrow \  \  \mathbf{G}$ | https://mail.minsal.cl/owa/auth/logon.aspx?replaceCurrent=18kurl=https%3a%2f%2fmail.minsal.cl%2fowa%2f                                                                                                 |                                                                                                |
|                                                 | Esta página está abierta en el modo de 🛛 ×                                                                                                    |                                                                                                |
|                                                 | La mayoria de las páginas funcionan mejor en<br>Microsoft Edge. Por razones de seguridad, le<br>recomendamos babandonar este modo en cuanto<br>termine de examinar esta página. <u>Más información</u> | Outlook Web App                                                                                |
|                                                 | Abrir esta página en la vista de<br>compatibilidad<br>Abrir esta página en modo de Internet<br>Explorer la próxima vez<br>Administrar                                                                  | Seguridad ( mostrar explicación )                                                              |
|                                                 | Modo de compatibilidad: IE(Desconocido) Modo protegido: activado                                                                                                    | Nombre de usuario: Contraseña:                                                                 |
|                                                 | Zona: no válida                                                                                                    | Conectado a Microsoft Exchange<br>© 2010 Microsoft Corporation, Reservados todos los derechos. |